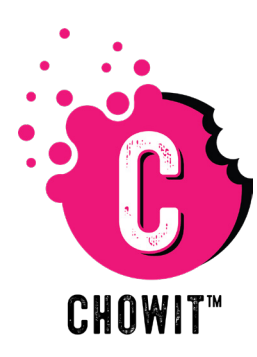

# TRANSITION FROM FRESH REWARDS TO CHOWIT

## **STEP 1:**

Download the CHOWIT smartphone app by scanning the appropriate QR code below.

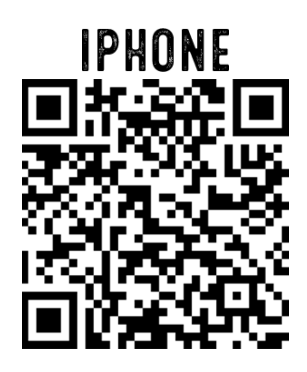

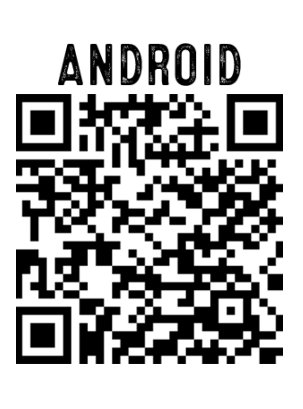

### \*\*\*IMPORTANT\*\*\*

Before signing up with CHOWIT, ensure the auto reload feature in your Fresh Rewards app is turned off. Only the account owner can make this change.

# **STEP 3:**

Fill in the required info.

The location access code can be found on the kiosk screen.

#### \*\*\*IMPORTANT\*\*\*

You must use the same email connected to your Fresh Rewards account. This will allow easy transfer of your card #, balance, and rewards.

The option to change your email address is available once the transition/sign up process is complete.

| <b>0</b>                                       |             | 6                                     |
|------------------------------------------------|-------------|---------------------------------------|
| CREATE ACCOUNT                                 | - 1         | CHOWIT CREDI                          |
|                                                |             | My Card                               |
| irst Name' Last Name'                          |             | <ul> <li>K</li> </ul>                 |
| Email*                                         |             |                                       |
| Confirm Email'                                 |             | \$ 15.00                              |
| assword'                                       | 1<br>C      |                                       |
| Confirm Password*                              |             |                                       |
| hone                                           |             | 6686360002802                         |
| Location Access Code*                          |             | — MANAGE 🤤                            |
|                                                |             | ⊕ Load Funds                          |
|                                                |             | .→← Transfer Funds                    |
| howit's Terms & Conditions and Priva<br>olicy. | e to<br>acy | 📑 Add Chowit Card                     |
|                                                |             | Remove                                |
| 0                                              | ***         | 1 1 1 1 1 1 1 1 1 1 1 1 1 1 1 1 1 1 1 |
|                                                | MURE        | HUME PAY R                            |

## **STEP 2:**

CREDIT CARDS

⊘ SET DEFAULT

Once downloaded, open the app and select the option "Create Account".

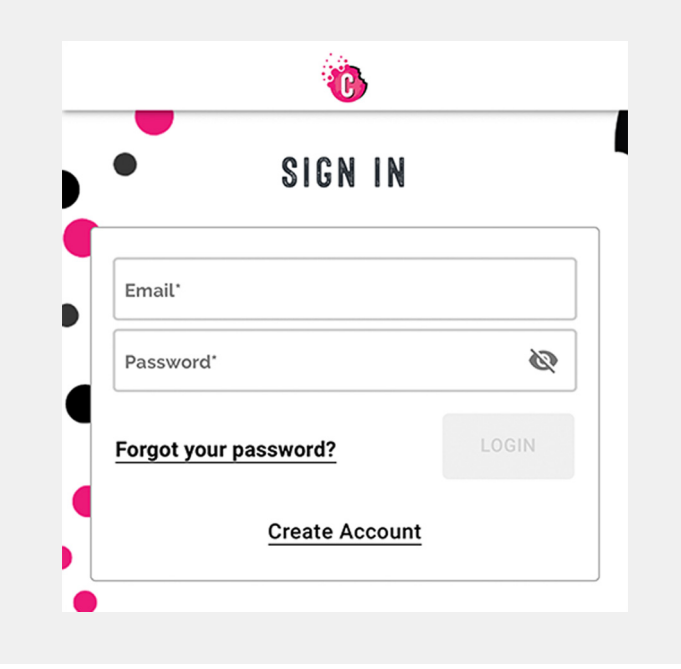

## **STEP 4:**

ensure all data transferred correctly.

Once you confirm your card #, balance, and reward info transferred correctly, you may begin using your CHOWIT account.

All physical Fresh Rewards cards will still be accepted at our kiosks.

If your card number, balance, and/or rewards info do not transfer correctly, or you sign up using a different email than what is linked to your Fresh Rewards account, please reach out to Customer Care which you can find under the More option in Chowit.